## งานระบบการเงิน OPD/IPD และการออกใบเสร็จรับเงินด้วยระบบคอมพิวเตอร์ ผ่านโปรแกรม HOSxP

- 1. จัดทำทะเบียนการเบิกใบเสร็จรับเงิน ของแต่ละจุดชำระเงิน
  - 1.1 ระบบงานอื่นๆ > ห้องชำระเงิน ทะเบียน > ทะเบียนการเบิกใบเสร็จรับเงิน

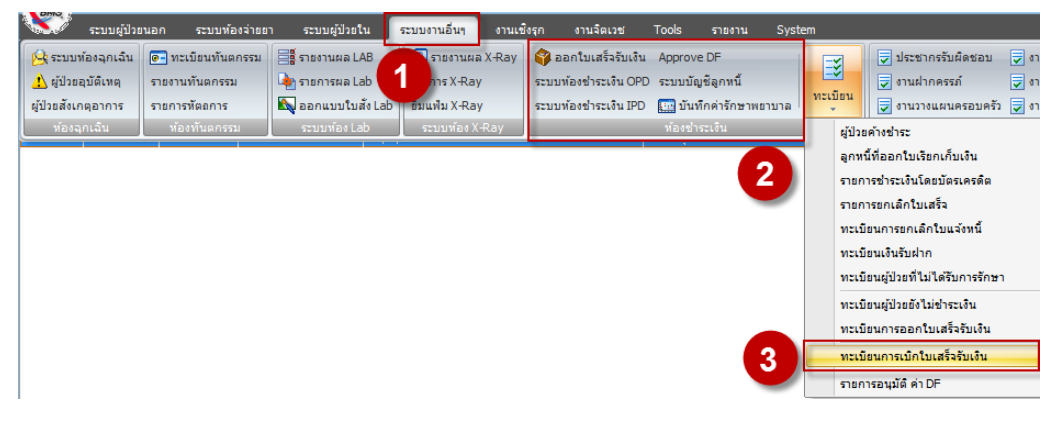

1.2 คลิกไอคอน 🛅 พร้อมใส่รายการเบิกใบเสร็จ > กดปุ่มตกลง

| ทะเบียนการเบิกจ่ายใบเสร็จรับเงิน |                             |             |            |            |        |          |        |      |     |    |      |   |  |
|----------------------------------|-----------------------------|-------------|------------|------------|--------|----------|--------|------|-----|----|------|---|--|
| : 🔁 🗾                            | 📄 ประเภทผู้ป่วย             |             | •          | ช่วงวันที่ | 27/ 1, | / 2562   |        | ถึง  | 27/ | 1/ | 2562 | • |  |
| ลำตัวใก                          | เล่มที่ เลข                 | ที่เริ่มต้น | เลขที่สิ้• | นสุด       | 2      | ันที่รับ |        |      |     |    |      |   |  |
|                                  | 01                          | 1           |            |            | 999 2  | 7/1/20   | )1911  | :39: | 30  |    |      |   |  |
|                                  | <i>@</i> รายการเบิ <i>ก</i> | าใบเสร็จ    |            |            |        |          | -      | -    | ×   |    |      |   |  |
|                                  | เล่มที่ <u>01</u>           |             |            | 🔽 ใช้ง     | านได้  |          |        |      |     |    |      |   |  |
|                                  | เลขที่เริ่มต้น<br>          | 1           | ÷          |            |        |          |        |      |     | L  |      |   |  |
|                                  | เลขที่สิ้นสุด               | 999         | ÷          |            |        |          |        |      |     | L  |      |   |  |
|                                  | วันที่เบิก                  | 27/1/2      | 562 11:    | 39:30      | *      |          |        |      |     | L  |      |   |  |
|                                  | ผู้รับ                      | วิเชียรนุ่ง | นศรี       |            |        |          |        |      |     | L  |      |   |  |
|                                  |                             |             |            |            |        |          |        |      |     | L  |      |   |  |
|                                  |                             |             |            |            |        |          |        |      |     | L  |      |   |  |
|                                  |                             |             |            |            |        |          |        |      |     | L  |      |   |  |
|                                  |                             |             |            |            |        |          |        |      |     | L  |      |   |  |
|                                  | ລນ                          |             |            |            | ฑกลง   |          | ยกเลื่ | ลิก  |     | L  |      |   |  |
|                                  |                             |             | _          |            |        | _        | _      | _    | _   |    |      |   |  |

การกำหนดสิทธิให้เครื่องคอมพิวเตอร์สามารถใช้งานระบบการเงินได้ ไปที่โปรแกรม HOSxP >Tools
>Tools >System Setting > System Setting > เลือกรหัสแผนก

จัดทำโดย งานสารสนเทศ ฝ่ายบริหาร โรงพยาบาลปากพะยูน จังหวัดพัทลุง โทรศัพท์ 074-699023 ต่อ 133 เว็บไซต์ http://pakphayunhospital.net อีเมล์ <u>pakphayun.moph@gmail.com</u>

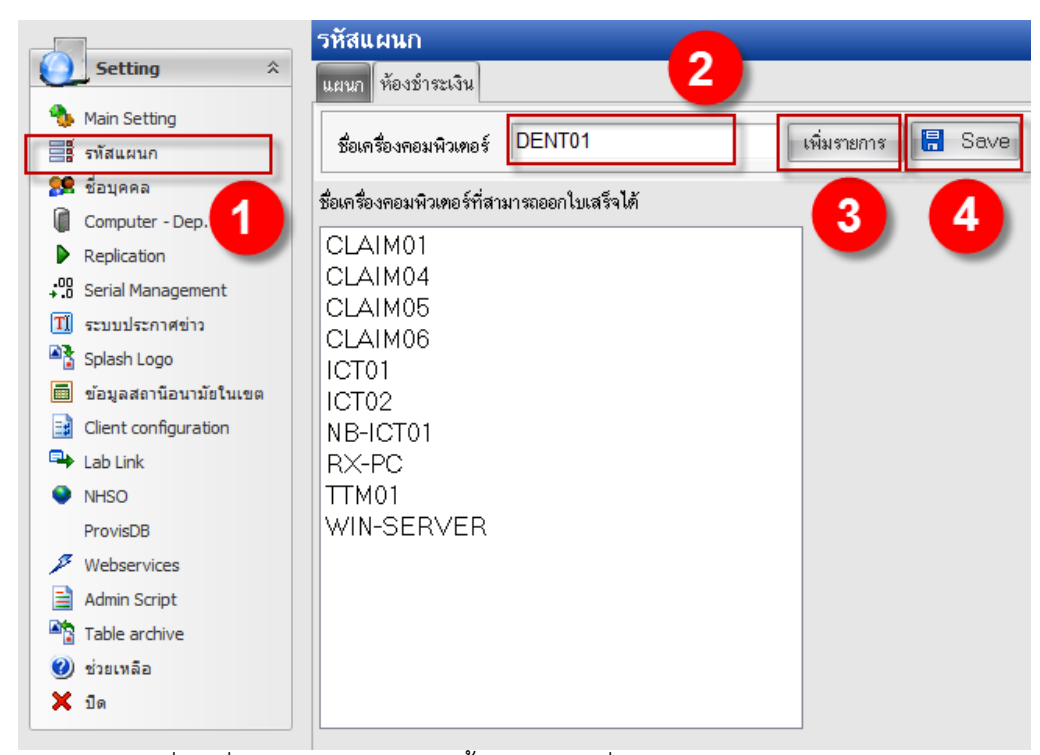

้<u>หมายเลข 2</u> ให้พิมพ์ชื่อเครื่องคอมพิวเตอร์ จากนั้นกดปุ่ม "เพิ่มรายการ" และ กดปุ่ม Save

 การกำหนดสิทธิของผู้ใช้ Username และ กำหนดกลุ่มของสิทธิ ในโปรแกรมให้สามารถใช้งานระบบการเงิน ได้ ไปที่โปรแกรม HOSxP >Tools >Tools >System Setting > ผู้มีสิทธิใช้งานระบบ

| รายชื่อผู้ใช้ระบบ นี้ | ข้อมูลผู้ใช้ระบบ เพิ่มรายการผู้ใช้ระบบ Group                               |      |
|-----------------------|----------------------------------------------------------------------------|------|
| Login Name<br>ดำแหน่ง | financ1 ชื่อจริง <mark>ส.ศ. พ.ศ.</mark><br>นักวิชาการเงินและบัญชี รหัสผ่าน |      |
| ระดับการสั่งยา        | 🛉 ตั้ง Password ใหม่ทุก 🛛 🗘 วัน Auto logout 🔍 ป 🗘 นาที                     |      |
| Group                 | FINANCE                                                                    |      |
| แผนก                  | រើស្វេឌី 🗸                                                                 |      |
| รหัสแพทย์             | z a set                                                                    |      |
| Login                 | ได้ไม่เกิน 1 🕂 เครื่อง No Picture                                          |      |
|                       | ✓ User can view all menu                                                   |      |
|                       | Lab Staff                                                                  |      |
|                       | 🔲 ปิตการใช้งาน                                                             |      |
|                       | Restrict view ward                                                         |      |
| []                    |                                                                            |      |
| Access_ACC            |                                                                            |      |
|                       |                                                                            |      |
| Access AID            | S CLINIC ACCESS_CHANGE IPT PTTYPE                                          | DATA |
| ✓ Access_APF          | POINTMENT Access_CHANGE_IPT_WARD                                           |      |
| Access_APF            | POINTMENT_PENDING_                                                         | YPE  |
|                       |                                                                            |      |
| Access_ARF            |                                                                            |      |
| Access BED            |                                                                            | IC   |
| Access_BILL           | _ABORT_LIST                                                                | ЛС   |
| <                     |                                                                            |      |

จัดทำโดย งานสารสนเทศ ฝ่ายบริหาร โรงพยาบาลปากพะยูน จังหวัดพัทลุง โทรศัพท์ 074-699023 ต่อ 133

เว็บไซต์ http://pakphayunhospital.net อีเมล์ <u>pakphayun.moph@gmail.com</u>

กลุ่มสิทธิที่สามารถใช้งานระบบการเงินได้ FINANCE และ Rx ส่วนหน่วยอื่นถ้ามีการเปิดใช้งาน ER,ทันตกร รม,แพทย์แผนไทย ต้องเปิดสิทธิใช้งานเพิ่มเติมเฉพาะ user ที่มีคำสั่งแต่งตั้งให้เป็น จนท.การเงิน

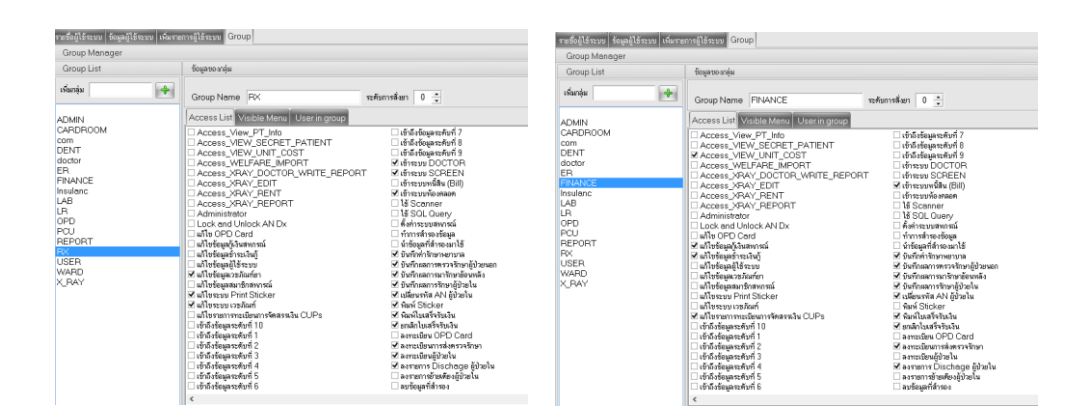

## 4. ตัวอย่างใบเสร็จรับเงินแบบใหม่

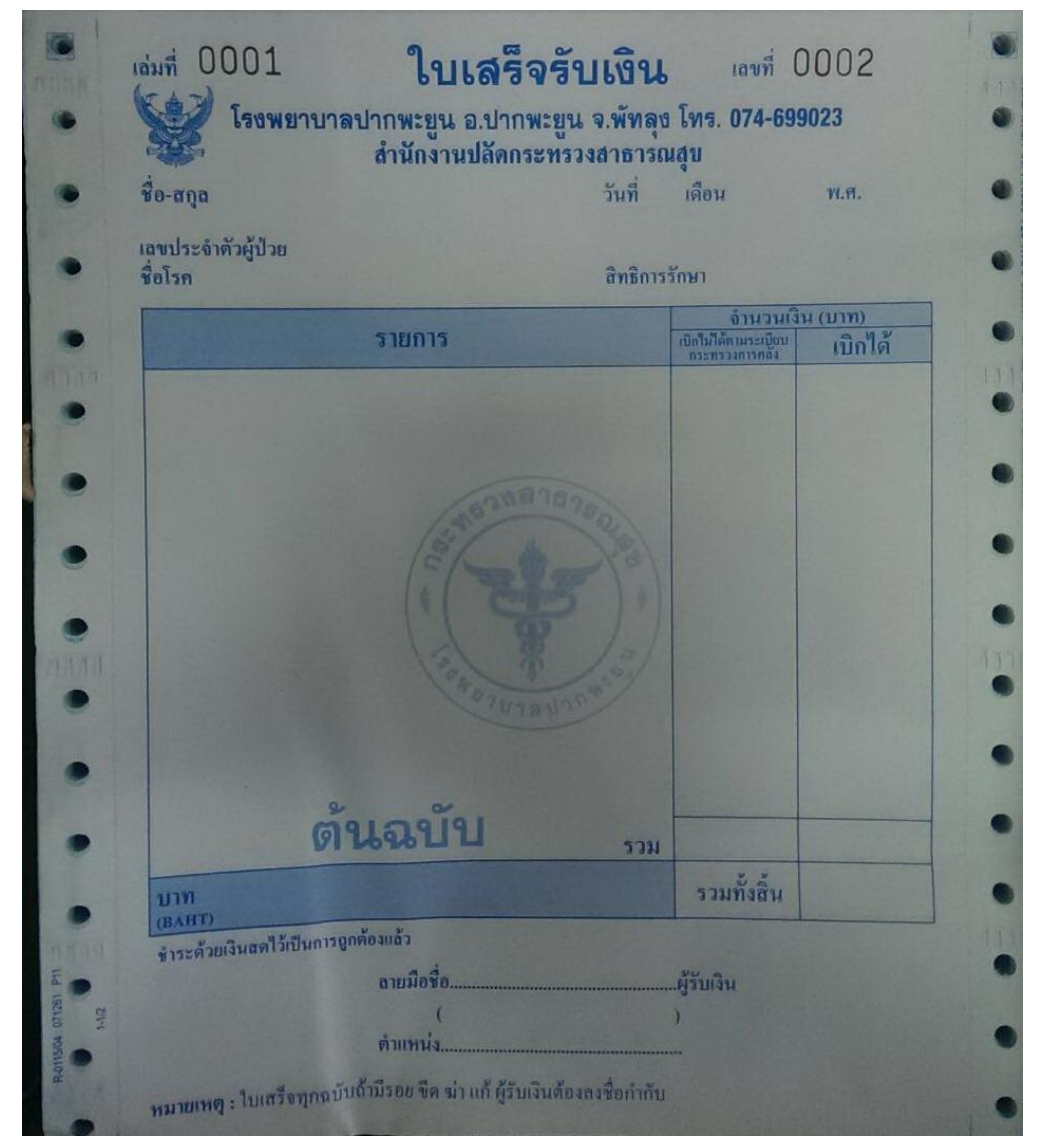

จัดทำโดย งานสารสนเทศ ฝ่ายบริหาร โรงพยาบาลปากพะยูน จังหวัดพัทลุง โทรศัพท์ 074-699023 ต่อ 133 เว็บไซต์ http://pakphayunhospital.net อีเมล์ <u>pakphayun.moph@gmail.com</u> 5. การกำหนด เล่มที่เลขที่ ในใบเสร็จรับเงิน ในโปรแกรม HOSxP ไปที่ ระบบงานอื่นๆ > ออกใบเสร็จรับเงิน

| ห้องข่าระเงิน                                                                                                    | = ×                                                                                                    |
|----------------------------------------------------------------------------------------------------|----------------------------------------------------------------------------------------------------|
| ระบบออกใบเสร็จรับเงิน / ใบแจ้งหนึ่                                                                                                    |                                                                                                    |
| รันที่ 1/2/2562 ▼ สมุดใบเสร็จ เล่มที่ 0001 เลมที่ 0001 จิกษีตร ปุ่นศรี<br>HN/AN ศึง © OPD IPD<br>สิทธิการรักษาทลัก 7 (มีกระกามสิทธิ –<br>สิทธิปัจจุบัน • VN<br>การรักษา ศึง ลิทธิชินๆ ผู้ปวยรอ Queue Change IPD | No Picture                                                                                               |
| สรูปรายการ รายละเอียด DF ปรับยอดลูกหนี้ เงินรับฝาก <b>ทัวเลือกการพิมพ์</b> ปรับต่าไม้จ่ายตามสิทธิ                                                                                                    | รวมเงิน                                                                                                  |
| ใบสังษา                                                                                                    | รวมเงิน 0.00<br>ถ้างบ่าระ 0.00<br>ส่วนลด 0.00<br>รวมบ่าระ 0.00<br>ร่าระโดยได้บัคมตรศิต<br>รวมลูกหนี 0.00 |
| รายการทำไว้ร่าย                                                                                                    | 🗋 บันทึก<br>🔀 ปัต                                                                                        |

<u>หมายเลข 1</u> เล่มที่เลขที่ให้ยึดตามเล่มของใบเสร็จรับเงิน (เลขที่จะ Run ไปเลื่อยๆ ตามที่โปรแกรม HOSxP ออกบิล)

<u>หมายเลข 2</u> เลือกแบบฟอร์มใบเสร็จที่จะพิมพ์ ชื่อ "RCPT-FORM" <u>หมายเลข 3</u> เลือกเครื่องพิมพ์ใบเสร็จ EPSON LQ300+II